# Lærervejledning til Kahoot-quiz

Efter du og din klasse har været på besøg hos Fredericia Spildevand og Energi A/S, kan du teste, hvor meget viden dine elever har taget med sig fra rundvisningen. Til det har vi lavet en Kahoot-quiz, hvor der bliver stillet spørgsmål omkring Fredericia Spildevand og Energi A/S. Hvis du allerede kender til Kahoot, skal du bare søge på den Kahoot-quiz, der hedder "Fredericia Spildevand og Energi A/S Evaluering".

Hvis du ikke kender Kahoot, kan du følge disse simple trin.

God fornøjelse 😊

# Trin-for-trin-guide

# 1. trin

Du starter med at åbne Kahoot via dette link <u>https://kahoot.com</u>.

# 2. trin

Når du er kommet ind på Kahoots hjemmeside, ser det således ud. Det første, du derefter skal gøre, er at logge ind på Kahoot for at få adgang til den quiz, som du skal bruge. Du trykker derfor på 'sign up'-knappen i øverste højre hjørne.

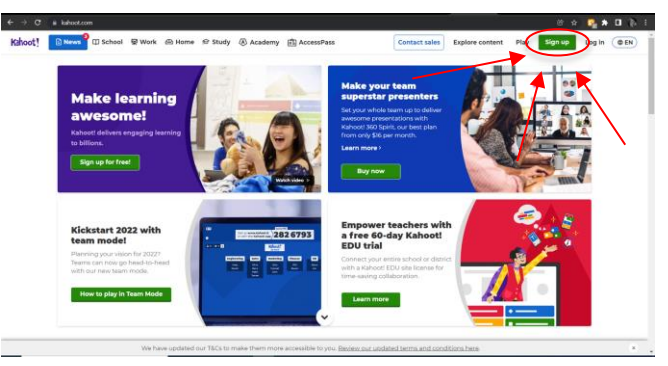

#### 3. trin

Når du har trykket på sign up-knappen, ser du efterfølgende et skærmbillede med forskellige typer af Kahoot-konti. Her trykker du på den røde knap, hvor der står 'teacher'.

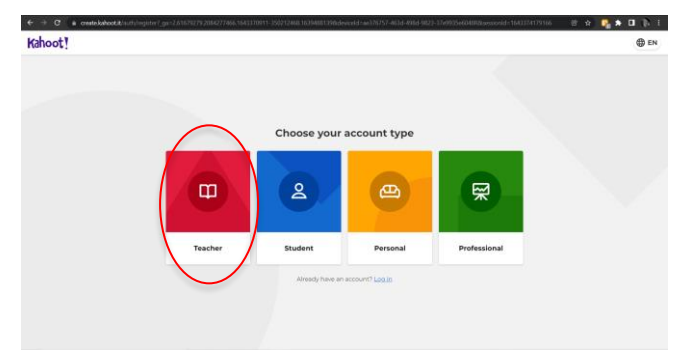

# 4. trin

Når du har trykket på 'teacher'-ikonet, skal du efterfølgende svare på, hvilken kategori af undervisning du arbejder med.

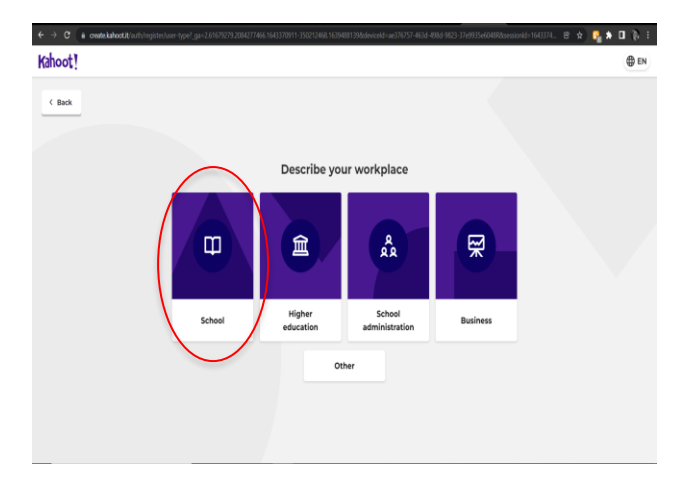

# 5. trin

I trin 5 skal du logge ind med din mail og vælge en adgangskode. Derefter er du logget ind.

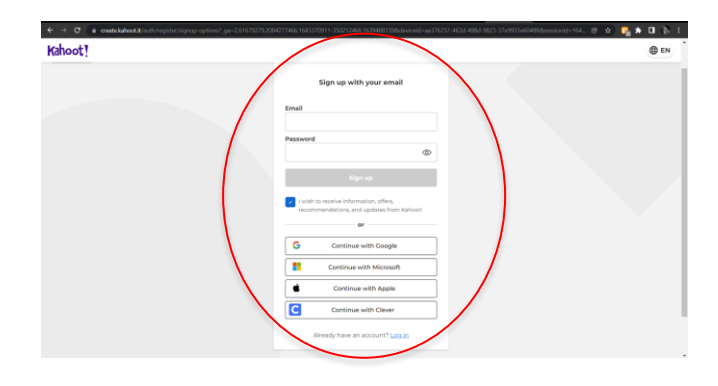

#### 6. trin

Du skal nu trykke på knappen "basic free", for at undgå at betale for at bruge Kahoots quizzer.

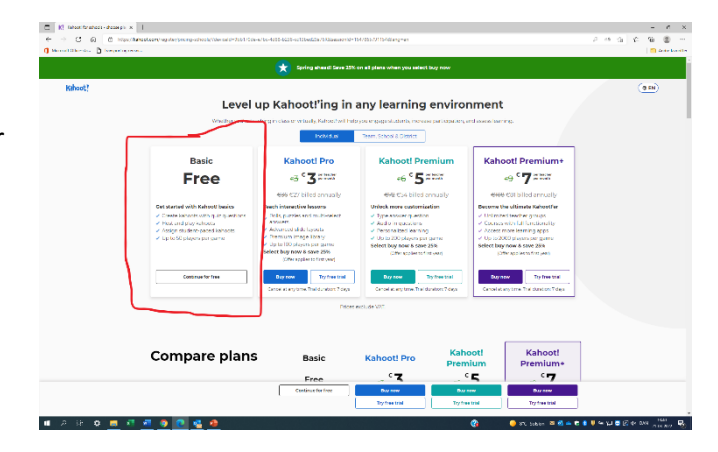

# 7. trin

Du skal nu trykke på "discover".

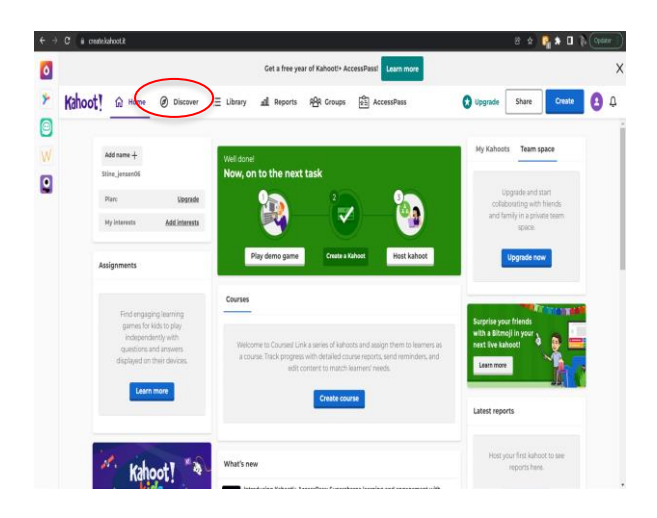

#### 8. trin

Nu er du nået dertil, hvor du skal finde den Kahoot, som vedrører Fredericia Spildevand og Energi A/S. Du skal derfor gå op i søgefeltet og søge på "Fredericia Spildevand og Energi A/S Evaluering"

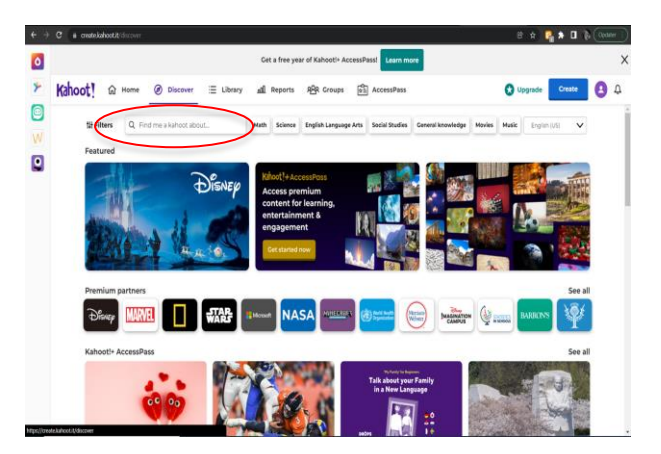

# 9. trin

Når du har søgt på "Fredericia Spildevand og Energi A/S", vælger du quizzen med oversigtskortet over FRSE's anlæg, hvor Lillebælt er i baggrunden. Quizzen er udarbejdet af profilen sk179.

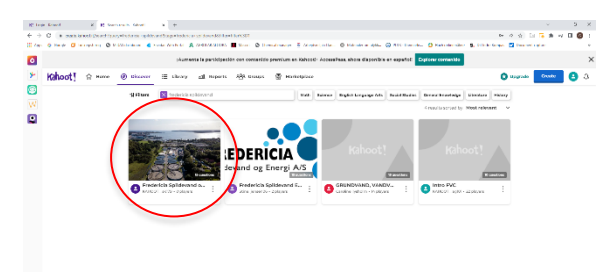

.

# 10. trin

Når du har trykket på Fredericia Spildevand og Energi A/S' quiz, vil du se denne side. Her trykker du på den blå start-knap.

| € → C (# create/advost/t/study/4007250-7142-41able                                                                                                    | stis-thatstatt                                                       | 8 \$ 📢 🕯 🕼 🖗 (Avaar 🗋 |
|----------------------------------------------------------------------------------------------------|----------------------------------------------------------------------|-----------------------|
| 0                                                                                                    | Get a free year of Kahoott+ AccessPoss Learn more                    | ×                     |
| Kahoot! @ Home @ Discover                                                                                                    | 표 Library 교회 Reports 유럽A Groups 🛱 AccessPass                         | Cupyrade Create 🕴 🗘   |
|                                                                                                    | Questions (IS)                                                       | Show answers          |
| Contractions of the second second sec | 1 - Quist<br>Hvorfor er anlægget lukket af 7                         | 20 564                |
|                                                                                                    | 2 - Quiz<br>Hvorfor er der pumpostationer på anlægget ?              |                       |
|                                                                                                    | 3 - Quiz<br>Hvorfor er der tag over Arkimedessnegiene ?              | 75.                   |
|                                                                                                    | 4 - Quiz<br>Hvad er det første der bliver fjørnet fra spildevandet ? | <u>.</u>              |
|                                                                                                    | 6. mit                                                               | 1000                  |

# 11. trin

Nu er du kommet ind i quizzen og skal vælge, om eleverne skal udfylde quizzen individuelt eller i hold. Denne vejledning tager udgangspunkt i, at quizzen udfyldes individuelt. Tryk derfor på billedet, hvor der står "Classic mode".

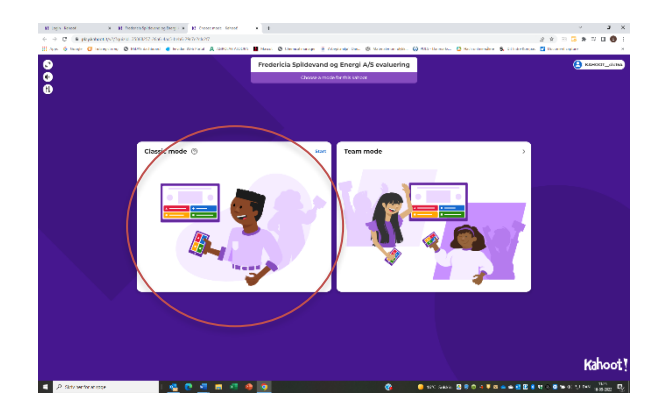

# 12. trin

Du er nu helt inde i quizzen, og mangler blot, at dine elever logger ind, så quizzen kan gå i gang.

Du skal derfor bede dine elever om at gå ind på <u>https://kahoot.it/</u> (de kan også søge linket frem via Google, hvor det er det øverste hit).

Når eleverne er inde i Kahoot, skal de vælge den rigtige quiz ved at skrive det quiz-ID, som du kan se øverst på din skærm.

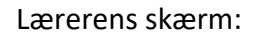

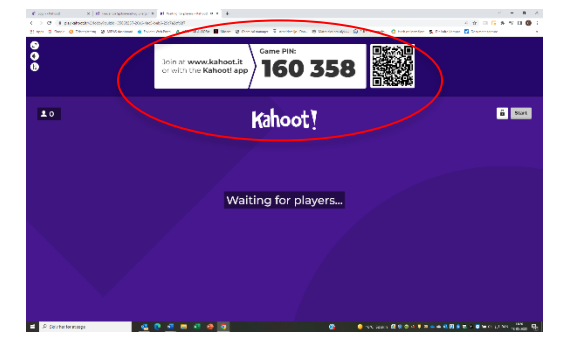

Elevernes skærm:

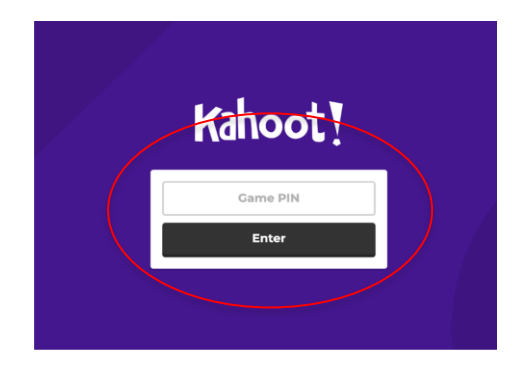